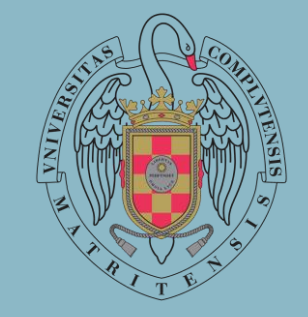

# MATRÍCULA

## CURSOS DE INICIACIÓN EN LENGUAS

### Facultad de Filología

Una vez se esté realizando la Automatrícula , en el apartado **"Selección de Asignaturas"** debe seleccionar **"Formación Complementaria"**.

| Datos personales Dedicación                      | Petición de convalidación Pet. movilidad saliente Selección de asignaturas |  |   |        | Resumen de asignaturas | Des        | cuentos         | Plazos y formas de pago | Desgloses ecor | iómicos     | Validación matrícula           |
|--------------------------------------------------|----------------------------------------------------------------------------|--|---|--------|------------------------|------------|-----------------|-------------------------|----------------|-------------|--------------------------------|
| 60<br>Créditos Asignaturas sele                  | eccionadas 10                                                              |  | ~ | Me     | ensual 👻               |            |                 |                         |                | 1.º lectivo | <ul> <li>Julio 2023</li> </ul> |
| MI PLAN DE ESTUDIOS AGRUPACIONES PLAN            | FORMACIÓN COMPLEMENTARIA                                                   |  |   | <<br>2 | Lunes                  | Martes     | Miércoles<br>28 | Jueves                  | Viernes<br>30  | Sábado<br>1 | Domingo<br>2                   |
| Busca asignaturas para poder matricular          |                                                                            |  |   | >      |                        |            |                 |                         |                |             |                                |
| Nombre                                           | Código                                                                     |  |   |        | 3                      | <i>l</i> 4 | 5               | 6                       | 7              | 8           | 9                              |
| Introduce al menos un valor para uno de los camp | 205                                                                        |  |   | 4      | 10                     | 44         | 10              | 12                      | 44             | 45          | 16                             |
| Campus                                           |                                                                            |  | • |        | 10                     |            | 12              |                         | 1 ***          |             | 10                             |
| Centros                                          |                                                                            |  | * | 1      | 17                     | 18         | 19              | 20                      | 21             | 22          | 23                             |
| Planes                                           |                                                                            |  | • |        |                        |            |                 |                         |                |             |                                |
|                                                  |                                                                            |  |   | 2      | 24                     | 25         | 26              | 27                      | 28             | 29          | 30                             |
|                                                  |                                                                            |  |   | 3      | 31                     | 1          | 2               | 3                       | 4              | 5           | 6                              |
|                                                  |                                                                            |  |   |        |                        |            |                 |                         |                |             |                                |
|                                                  |                                                                            |  |   |        |                        |            |                 |                         |                |             |                                |
|                                                  |                                                                            |  |   |        |                        |            |                 |                         |                |             |                                |
|                                                  |                                                                            |  |   |        |                        |            |                 |                         |                |             |                                |
|                                                  |                                                                            |  |   |        |                        |            |                 |                         |                |             |                                |
|                                                  |                                                                            |  |   |        |                        |            |                 |                         |                |             |                                |
|                                                  |                                                                            |  |   |        |                        |            | ← Volver        |                         | Ver resumen    |             |                                |

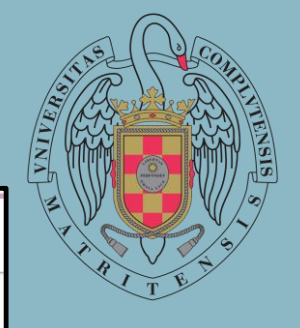

#### En el apartado "Centro", debe seleccionar "Facultad de Filología".

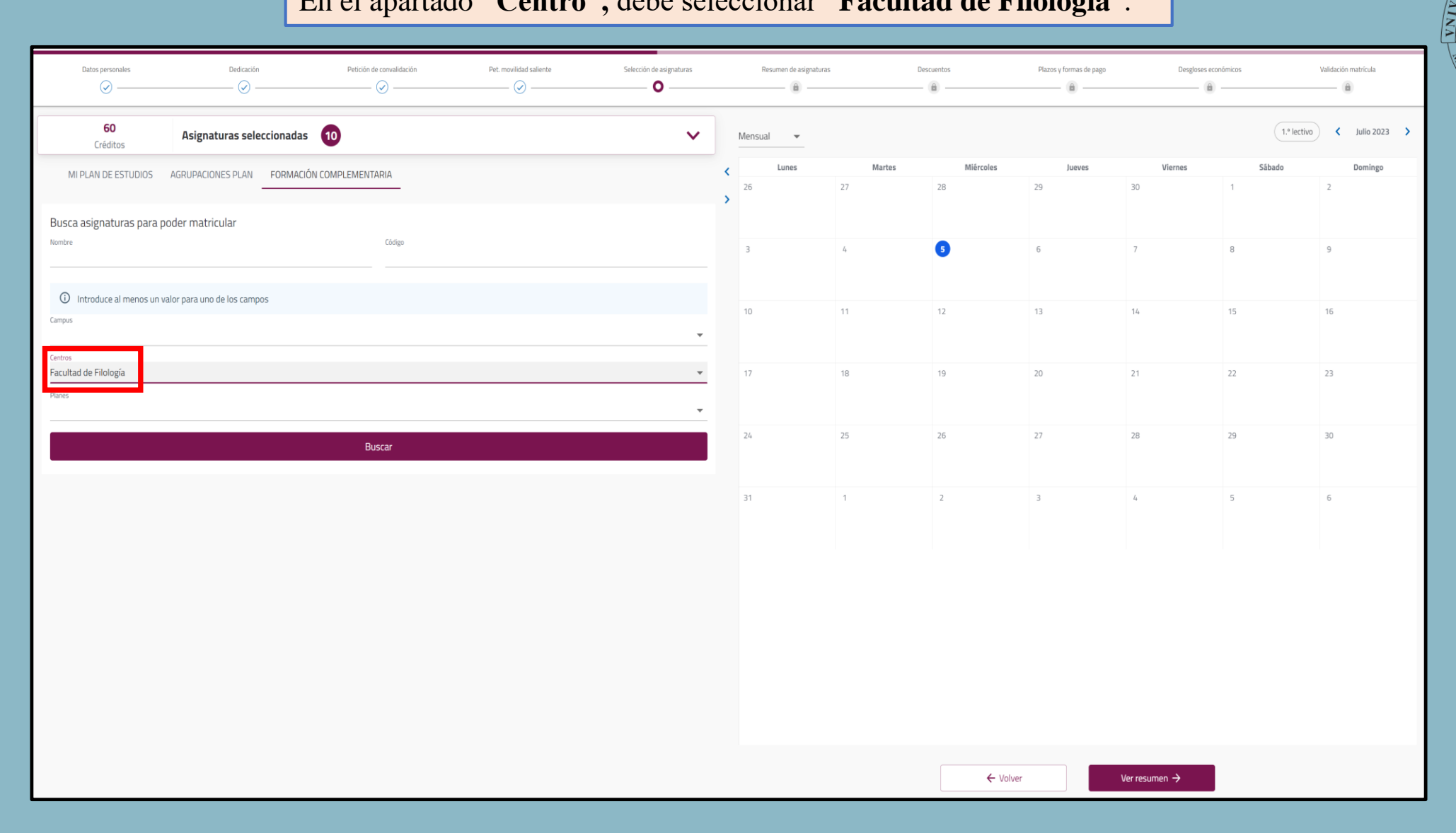

En el apartado **"Planes"**, debe seleccionar **"Curso 0 - Facultad de Filología"**. Posteriormente, ha de pulsar en **"Buscar"**.

| Datos personales Dedicación Petición de convalidación Pet. movilidad saliente | Selección de asignaturas | Resumen de asignaturas | De     | scuentos        | Plazos y formas de pago | Desgloses eco | nómicos     | Validación matrícula           |
|-------------------------------------------------------------------------------|--------------------------|------------------------|--------|-----------------|-------------------------|---------------|-------------|--------------------------------|
| 60 Asignaturas seleccionadas 10                                               | ~                        | Mensual 👻              |        |                 |                         |               | 1.º lectivo | <ul> <li>Julio 2023</li> </ul> |
| MI PLAN DE ESTUDIOS AGRUPACIONES PLAN FORMACIÓN COMPLEMENTARIA                |                          | < Lunes                | Martes | Miércoles<br>28 | Jueves                  | Viernes       | Sábado<br>1 | Domingo<br>2                   |
| Busca asignaturas para poder matricular                                       |                          | >                      |        |                 |                         |               |             |                                |
| Tomark Coope                                                                  |                          | 3                      | 4      | 5               | 6                       | 7             | 8           | 9                              |
| Introduce al menos un valor para uno de los campos Campus                     |                          | 10                     | 11     | 12              | 13                      | 14            | 15          | 16                             |
| Centros                                                                       | ·                        |                        |        |                 |                         |               |             |                                |
| Facultad de Filología<br>Panes<br>CURSO 0 - FACULTAD DE FILOLOGÍA             |                          | 17                     | 18     | 19              | 20                      | 21            | 22          | 23                             |
| Buscar                                                                        |                          | 24                     | 25     | 26              | 27                      | 28            | 29          | 30                             |
|                                                                               |                          | 31                     | 1      | 2               | 3                       | 4             | 5           | 6                              |
|                                                                               |                          |                        |        |                 |                         |               |             |                                |
|                                                                               |                          |                        |        |                 |                         |               |             |                                |
|                                                                               |                          |                        |        |                 |                         |               |             |                                |
|                                                                               |                          |                        |        |                 |                         |               |             |                                |
|                                                                               |                          |                        |        |                 |                         |               |             |                                |
|                                                                               |                          |                        |        | ← Volver        |                         | Ver resumen → |             |                                |

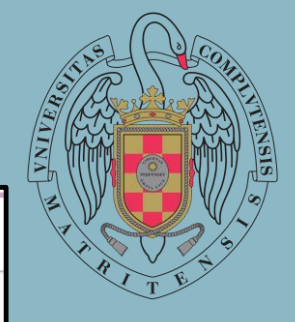

#### Una vez hecho esto, le aparecerán los cursos de iniciación de las diferentes lenguas.

| Datos personales             | Dedicación                         | Petición de convalidación | Pet. movilidad saliente | Selección de asignaturas |   | Resumen de asignaturas | D      | escuentos | Plazos y formas de pago | Desgloses econômicos      |            | Validación matrícula |
|------------------------------|------------------------------------|---------------------------|-------------------------|--------------------------|---|------------------------|--------|-----------|-------------------------|---------------------------|------------|----------------------|
| <b>60</b><br>Créditos        | Asignaturas seleccionadas          | 10                        |                         | ~                        | N | Mensual 👻              |        |           |                         |                           | 1.º lectiv | 70 < Julio 2023      |
| MI PLAN DE ESTUDIOS          | FORMACIÓN COMPLEMENTARIA           |                           |                         |                          | < | Lunes                  | Martes | Miércoles | Jueves                  | Viernes                   | Sábado     | Domingo              |
| -                            |                                    |                           |                         |                          | > | 26                     | 27     | 28        | 29                      | 30                        | 1          | 2                    |
|                              | FILTRAR Y                          | ORDENAR ASIGNATURAS \Xi   |                         | Q                        |   |                        |        |           |                         |                           |            |                      |
| 8 asignaturas encontradas    |                                    |                           |                         | Nueva búsqueda           |   |                        |        |           |                         |                           |            |                      |
| CURSO DE INIACIÓN EN PORTU   | IGUÉS [ 000808320]                 |                           |                         | ~                        |   | З                      | 4      | 5         | 6                       | 7                         | 8          | 9                    |
| CURSO DE INICIACIÓN EN FILOI | LOGÍA CLÁSICA: GRIEGO [ 000808315] |                           |                         | ~                        |   |                        |        |           |                         |                           |            |                      |
| CURSO DE INICIACIÓN EN FILOI | LOGÍA CLÁSICA: LATÍN [ 000808316]  |                           |                         | ~                        |   |                        |        |           |                         |                           |            |                      |
|                              |                                    |                           |                         |                          |   | 10                     | 11     | 12        | 13                      | 14                        | 15         | 16                   |
| CURSO DE INICIACIÓN EN LENG  | GUA ALEMANA [ 000808319]           |                           |                         | ~                        |   |                        |        |           |                         |                           |            |                      |
| CURSO DE INICIACIÓN EN LENG  | GUA FRANCESA [ 000808317]          |                           |                         | ~                        |   |                        |        |           |                         |                           |            |                      |
| CURSO DE INICIACIÓN EN LENG  | 5UA ITALIANA [ 000808318]          |                           |                         | ~                        |   | 17                     | 18     | 19        | 20                      | 21                        | 22         | 23                   |
| CURSO DE INICIACIÓN EN LENG  | GUA PERSA [ 000808322]             |                           |                         | ~                        |   |                        |        |           |                         |                           |            |                      |
| CURSO DE INICIACIÓN EN ÁRAB  | BE [ 000808321]                    |                           |                         | ~                        |   | 24                     | 25     | 26        | 27                      | 28                        | 29         | 30                   |
|                              |                                    |                           |                         |                          |   |                        |        |           |                         |                           |            |                      |
| 2 Por que no encuentro una   | asignatura?                        |                           |                         |                          |   |                        |        |           |                         |                           |            |                      |
|                              |                                    |                           |                         |                          |   | 31                     | 1      | 2         | 3                       | 4                         | 5          | 6                    |
|                              |                                    |                           |                         |                          |   |                        |        |           |                         |                           |            |                      |
|                              |                                    |                           |                         |                          |   |                        |        |           |                         |                           |            |                      |
|                              |                                    |                           |                         |                          |   |                        |        |           |                         |                           |            |                      |
|                              |                                    |                           |                         |                          |   |                        |        | ← Volve   | r                       | Ver resumen $\rightarrow$ |            |                      |

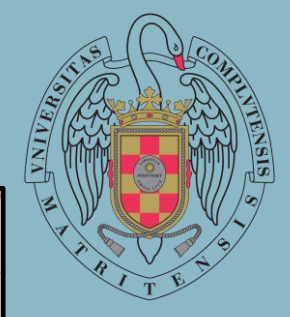

Al pulsar en la flecha, se le da información como el número de créditos y aparece un cuadrado que da la opción de seleccionar el curso de cara a la matriculación. **Debe seleccionar el curso en el que quiera matricularse.** 

| Datos personales              | Dedicación                         | Petición de convalidación             | Pet. movilidad saliente | Selección de asignaturas |    | Resumen de asignaturas | De                           | icuentos                                                | Plazos y formas de pago                                               | Desgloses ec                                                          | onômicos    | Validación matrícula |
|-------------------------------|------------------------------------|---------------------------------------|-------------------------|--------------------------|----|------------------------|------------------------------|---------------------------------------------------------|-----------------------------------------------------------------------|-----------------------------------------------------------------------|-------------|----------------------|
| <b>60</b><br>Créditos         | Asignaturas seleccionadas          | 10                                    |                         | ~                        |    | Mensual 👻              |                              |                                                         |                                                                       |                                                                       | 1.º lectivo | Septiembre 2023      |
| MI PLAN DE ESTUDIOS           | FORMACIÓN COMPLEMENTARIA           |                                       |                         |                          | <  | Lunes                  | Martes                       | Miércoles                                               | Jueves                                                                | Viernes                                                               | Sábado      | Domingo              |
| -                             | FILTRAR                            | ORDENAR ASIGNATURAS \Xi               |                         | ٩                        | ,  | 28                     | 29                           | 30                                                      | 31                                                                    | -1                                                                    | 2           | 3                    |
| 8 asignaturas encontradas     |                                    |                                       |                         | Nueva búsqueo            | da |                        |                              |                                                         |                                                                       |                                                                       |             |                      |
| CURSO DE INIACIÓN EN PORTU    | JGUÉS [ 000808320]                 |                                       |                         | ~                        |    |                        |                              |                                                         |                                                                       |                                                                       |             |                      |
| 3 2023-24<br>créditos MONCLOA |                                    | Facultad de Filolo<br>CURSO 0 - FACUL | gía<br>TAD DE FILOLOGÍA |                          | 1  | 4                      | 5                            | 6                                                       | 7                                                                     | 8                                                                     | 9           | 10                   |
| CURSO DE INICIACIÓN EN FILO   | LOGÍA CLÁSICA: GRIEGO [ 000808315] |                                       |                         | ~                        | 1  |                        |                              |                                                         |                                                                       |                                                                       |             |                      |
| CURSO DE INICIACIÓN EN FILO   | LOGÍA CLÁSICA: LATÍN [ 000808316]  |                                       |                         | ~                        | -  | 11                     | 12                           | 13<br>• 000806176 CORRIENTES<br>• 000806177 VISTORIA DE | 14<br>• 000806174 CONCEPTOS<br>• 000806178 LITEDATI IDA               | 15<br>• 000806174 CONCEPTOS<br>• 000806178 LITERATION                 | 16          | 17                   |
| CURSO DE INICIACIÓN EN LENO   | GUA ALEMANA [ 000808319]           |                                       |                         | ~                        | N  |                        |                              |                                                         | • 000806181 GRAMÁTICA                                                 | • 000806181 GRAMÁTICA                                                 |             |                      |
| 3 2023-24 créditos MONCLOA    |                                    | Facultad de Filolo<br>CURSO O - FACUL | gía<br>TAD DE FILOLOGÍA |                          |    | 18                     | 19                           | 20                                                      | 21                                                                    | 22                                                                    | 23          | 74                   |
|                               |                                    |                                       |                         |                          |    |                        | • 000806176 CORRIENTES       | • 000806176 CORRIENTES                                  | • 000806174 CONCEPTOS                                                 | • 000806174 CONCEPTOS                                                 |             | 2005                 |
| CURSO DE INICIACIÓN EN LENO   | GUA FRANCESA [ 000808317]          |                                       |                         | ~                        | `  |                        | • 000806177 HISTORIA DE      | * 000806177 HISTORIA DE                                 | <ul> <li>000806178 LITERATURA</li> <li>000806181 GRAMÁTICA</li> </ul> | <ul> <li>000806178 LITERATURA</li> <li>000806181 GRAMÁTICA</li> </ul> |             |                      |
| 3 2023-24 créditos MONCLOA    |                                    | Facultad de Filolo<br>CURSO 0 - FACUL | gía<br>TAD DE FILOLOGÍA |                          |    |                        |                              |                                                         |                                                                       |                                                                       |             |                      |
|                               |                                    |                                       |                         |                          |    | 25                     | 26<br>• 000806176 CORRIENTES | 27<br>• 000806176 CORRIENTES                            | 28<br>• 000806174 CONCEPTOS                                           | 29<br>• 000806174 CONCEPTOS                                           | 30          | 1                    |
| CURSO DE INICIACIÓN EN LENO   | GUA ITALIANA [ 000808318]          |                                       |                         | ~                        | 1  |                        | • 000806177 HISTORIA DE      | * 000806177 HISTORIA DE                                 | 000806178 LITERATURA     000806181 GRAMÁTICA                          | 000806178 LITERATURA     000806181 GRAMÁTICA                          |             |                      |
| CURSO DE INICIACIÓN EN LENO   | GUA PERSA [ 000808322]             |                                       |                         | ~                        | /  |                        |                              |                                                         |                                                                       |                                                                       |             |                      |
| CURSO DE INICIACIÓN EN ÁRAI   | BE [ 000808321]                    |                                       |                         | ~                        |    |                        |                              |                                                         |                                                                       |                                                                       |             |                      |
| U                             |                                    |                                       |                         |                          |    |                        |                              | ← Volver                                                |                                                                       | Ver resumen $\rightarrow$                                             |             |                      |

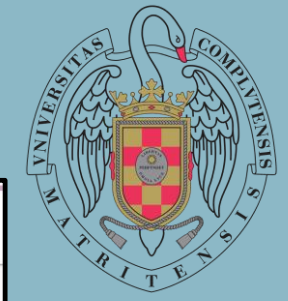

# Aparecerá un aviso solicitando que introduzca el curso. **Seleccione el curso que tenga previsto cursar.**

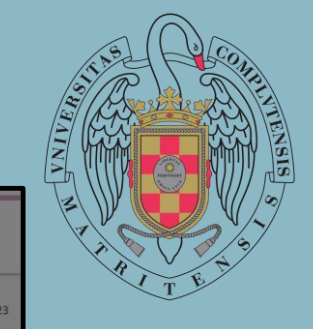

| Datos personales                                                      | Dedicación                                                                             | Petición de convalidación            | Pet. movilidad saliente  | Selección de asignaturas |          | Resumen de asignaturas         | Des                                                    | a                                                                             | Plazos y formas de pago                                                                                    | Desgloses ec                                                                                                 | onômicos    | Validación matricula |
|-----------------------------------------------------------------------|----------------------------------------------------------------------------------------|--------------------------------------|--------------------------|--------------------------|----------|--------------------------------|--------------------------------------------------------|-------------------------------------------------------------------------------|----------------------------------------------------------------------------------------------------|----------------------------------------------------------------------------------------------------|-------------|----------------------|
| 63<br>Créditos                                                        | Asignaturas seleccionadas                                                              | 0                                    |                          | ~                        |          | Mensual 👻                      |                                                        |                                                                               |                                                                                                    |                                                                                                    | 1.º lectivo | Septiembre 202       |
| MI PLAN DE ESTUDIOS                                                   | FORMACIÓN COMPLEMENTARIA                                                               |                                      |                          |                          | <        | Lunes                          | Martes                                                 | Miércoles                                                                     | Jueves                                                                                                    | Viernes                                                                                                    | Sâbado      | Domingo              |
|                                                                       | FILTRAR Y O                                                                            | RDENAR ASIGNATURAS 😴                 |                          | ٩                        |          |                                |                                                        |                                                                               |                                                                                                    |                                                                                                    | ÷.          |                      |
| 8 asignaturas encontradas                                             |                                                                                        |                                      |                          | Nueva búsqued            | la       |                                |                                                        |                                                                               |                                                                                                    |                                                                                                    |             |                      |
| CURSO DE INIACIÓN EN PORTU                                            | UGUÉS [ 000808320]                                                                     |                                      |                          | ^                        |          |                                |                                                        |                                                                               |                                                                                                    |                                                                                                    |             |                      |
| 3 2023-24<br>créditos MONCLOA<br>A Existe un conflicto en             | n el horario del grupo A. <u>Ver detalle</u>                                           | Facultad de Filor<br>CURSO 0 - FACU  | gia<br>TAD DE FILOLOGÍA  | Curso                    | diques e | 4<br>el curso de la asignatura | 5<br>10808320 CURSO DE IMU.                            | 5<br>* 000808320 CURSO DE MIL                                                 | 7<br>* 000808320 CURSO DE INI                                                                              | 8<br>*000808320 CURSO DE M                                                                                   | 9           |                      |
| Grupo A<br>CURSO DE INICIACIÓN EN FILO<br>CURSO DE INICIACIÓN EN FILO | Primer cu<br>DLOGÍA CLÁSICA: GRIEGO [ 000808315]<br>DLOGÍA CLÁSICA: LATÍN [ 000808316] | atrimestre (actas en Feb. y Jul.)    | Mañana                   | Curso 1 👻                | •        | Aceptar                        | <b>10808320</b> CURSO DE IM                            | 13<br>* & 000806176 CORRENT<br>* & 000806320 CURSUDE<br>* & 000806177 HISTORA | 14.<br>* △ 000806174 CONCEPT<br>* △ 000806178 CURSO DE<br>* △ 000805178 LITERATU<br>* △ 000805181 GRAMATL. | 15.<br>* △ 000806174 CONCEPT<br>* △ 000806178 CR450 DE<br>* △ 000806178 LITERATUL<br>* △ 000806178 LITERATUL | 16          | 17                   |
| CURSO DE INICIACIÓN EN LENO<br>3 2023-24<br>créditos MONCLOA          | GUA ALEMANA [ 000808319]                                                               | Facultad de Filoi<br>CURSO o - FACU  | igia<br>Tad de Filología | -                        |          | 18                             | 19<br>* 000806176 CORRENTES<br>* 000806177 HISTORIA DE | 20.<br>* 000806176 CORRIENTES<br>* 000806177 HISTORIA DE                      | 21<br>• 000806174 CONCEPTOS<br>• 000806178 LITERATURA<br>• 000806181 GRAMÁTICA                             | 22<br>• 000806174 CONCEPTOS<br>• 000806178 LITERATURA<br>• 000806181 GRAMATICA                               | 23          | 24                   |
| CURSO DE INICIACIÓN EN LEN<br>3 2023-24<br>créditos MONCLOA           | GUA FRANCESA [ 000808317]<br>GUA ITALIANA [ 000808318]                                 | Facultad de Filoio<br>CURSO O - FACU | igia<br>Tad de filología |                          |          |                                | 25<br>* 000806176 CORRENTES<br>* 000806177 HISTORIA DE | 27<br>• 000906176 CORRIENTES<br>• 000906177 HISTORIA 0E                       | 28<br>• 000806174 CONCEPTOS<br>• 000806178 LITERATURA<br>• 000805181 GRAMÁTICA                             | 29<br>• 000806174 CONCEPTOS<br>• 000806178 LITERATURA<br>• 000806181 GRAMÁTICA                               | 30          | 1                    |
| CURSO DE INICIACIÓN EN LEN                                            | GUA PERSA [ 000808322]                                                                 |                                      |                          | ~                        |          |                                |                                                        | ← Volver                                                                      |                                                                                                    | Ver resumen →                                                                                                |             |                      |

Una vez seleccionada, aparecerá el cuatrimestre y el turno en el que se imparte. Incorporándose, junto al resto de asignaturas, en el horario académico.

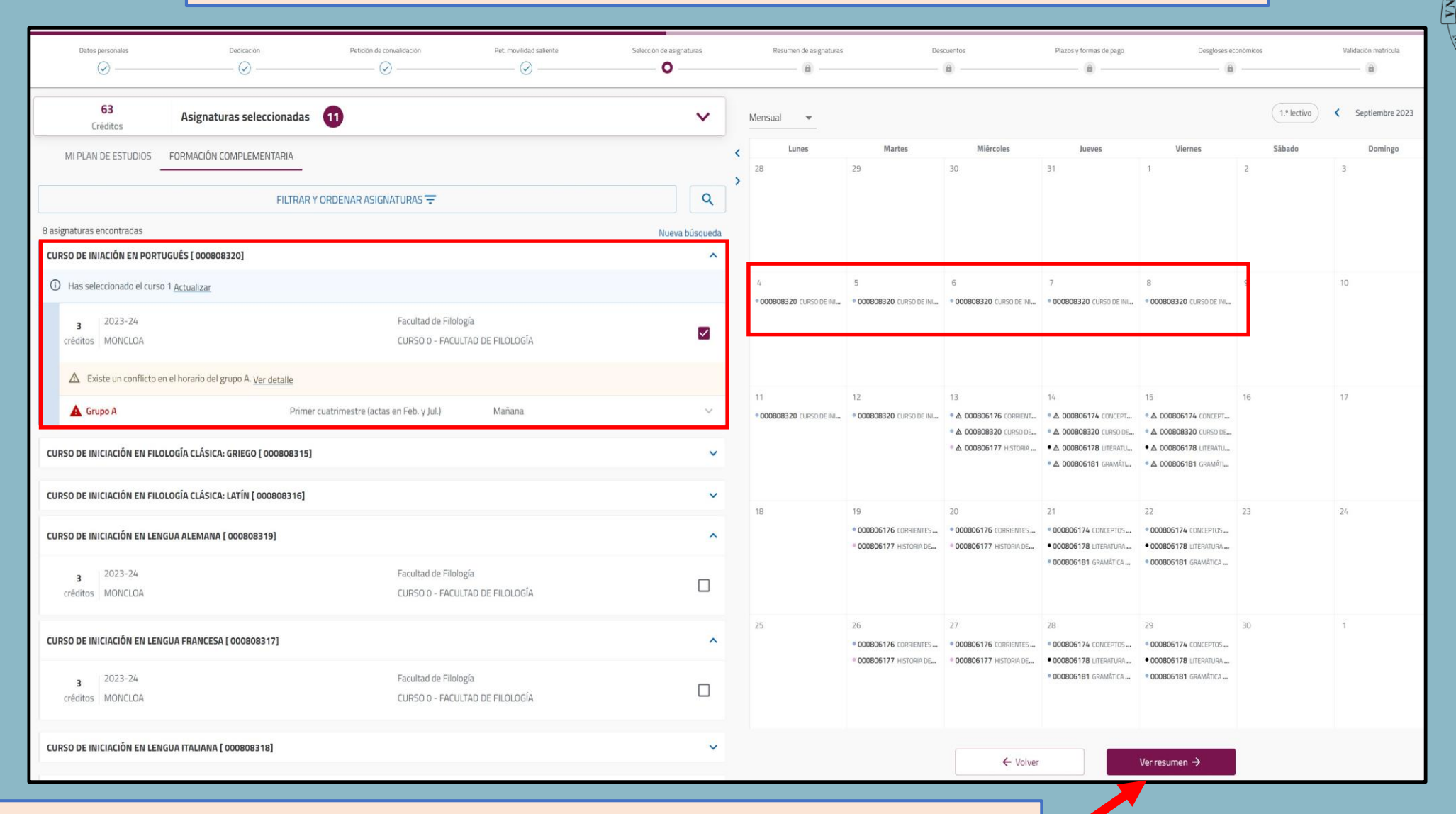

Una vez finalizada la elección, debe seleccionar **"Ver Resumen"** para continuar con el proceso de matriculación.